# Short guide for using the program MolPDF

Juan Rodriguez-Carvajal and Aleksei Bytchkov

ILL and ESRF, November 2016

This version of the program **MoIPDF** (Version 0.7 October 2016) corresponds to a preliminary version before developing a new one including rigid body refinement.

At present the program can work with several patterns and several phases. The program is able to refine the atom positions of a crystal structure even in the case of nanoparticles with not well-resolved diffraction pattern, together with a set of distance and angles restraints. The program works with at least an input file with extension \*.cfl (CFL file in the following). The optimization procedure used for optimization is the Levenberg-Marquardt (LM) algorithm that works between the gradient steeped descendent and the Gauss-Newton algorithms, allowing a robust refinement even in the case the initial parameter are relatively far from the optimum.

## **Getting started**

The program can be invoked from the command line using one of the following commands:

Prompt> MolPDF my\_CFL\_file.cfl
Prompt> MolPDF my\_CFL\_file.cfl calc
Prompt> MolPDF my\_CFL\_file.cfl calcp

In the first case a refinement or a calculation will be performed depending on the content of the CFL file. If the keyword JUST\_CALC appears in the CFL file only a calculation is performed and the optimization procedure is not invoked. A series of files will be produced (my\_CFL\_file.out, my\_CFL\_file.prf, my\_CFL\_file\_new.cfl, my\_CFL\_file.cif, my\_CFL\_file.vesta, etc.) depending of the content of the CFL file.

In the second case just a calculation is done producing a PRF file (my\_CFL\_file.prf), the normal output file (my\_CFL\_file.out) and a file containing all the distance pairs in the calculation (my\_CFL\_file\_pairs.lst).

In the third case the same files than in the second case are produced and another one with the calculated PDF file (my\_CFL\_file\_cmp\_gr.dat) with a format similar to the XYDATA of input files for FullProf (INSTR=10).

The program can also be invoked from the **FullProf Suite** toolbar, provided that a CFL is loaded in the toolbar.

### Preparing a CFL file for MolPDF

A minimal CFL file (a single phase and a single pattern) can be created using the interface existing in WinPLOTR-2006 in the menu Ext.Applications>Prepare a CFL file for Calc\_PDF. Clicking this option opens a dialog in which one can import a PCR, a CIF, a SHELX (or even a pre-existing CFL file) that is loaded in the dialog. The user can modify the options of the dialog (in particular the name of the output CFL file) and run Calc\_PDF (which is MolPDF invoked as in the third case) from the dialog. The user can edit the CFL file and adapt it to his (her) needs.

#### Structure of the CFL file for working with MolPDF

The CFL file can be read by whatever program based in CrysFML (Crystallographic Fortran Modules Library) but for working specifically with **MolPDF** several prescriptions have to be respected. In general the file is free format and comments provided by the uses can be conserved when **MolPDF** runs and creates a new CFL file with the last values of the refined parameters. The CFL file contains generally keywords and numerical values that are passed to the program for doing different actions. Default values are used if some keywords are not given.

The first information needed concerns the characteristics of the pattern(s) and this is given in one of the PATTERNs blocks. The total number of patterns is the number of existing PATTERN-blocks in the CFL file. These blocks have to appear before any information about the crystal structure of the different phases appear in the CFL file. The structure of such blocks is as follows in this example of two patterns:

```
! Patterns and general info block
PATTERN 01 0.50 ! Starting block for pattern 1 and weight
TITLE Mixture rutile-anatase neutrons
GLOBAL ITERATIONS 2 ! The call to LM-procedure is done two times
NO WRITE SIGMA ! Standard deviations not written in the new CFL
#JUST CALC ! If this keyword appears, only a calculation is done
PDFGETFILE 2phases N.xys ! Name of the file containing G(r)
SCALE FACTOR 1.00000
PDF RANGE 0.50 0.01 29.99 !rmin, step, rmax
QMAX 30.00000
       0.01200 ! Value of Qdamp
DAMP
BROAD0.00200! Value of QBroadJOBTYPE Neutrons! Radiation use to obtain the patternPDFFORMAT XYDATA! Format of the PDF file (XYDATA, PDFGUI, ASCII)
gvary scalef ! The scale factor of the current pattern is refined
#gvary qdamp ! qdamp is not refined. Preserved comment
gfix qbroad ! qbroad is fixed
PATTERN 02
             0.50
TITLE mixture rutile-anatase x-rays
```

TITLE mixture rutile-anatase x-ray SCALE\_FACTOR 1.00000 PDF\_RANGE 0.50 0.01 29.99 QMAX 30.000000 DAMP 0.01200 BROAD 0.00020 JOBTYPE X-rays PDFGETFILE 2phases\_X.xys PDFFORMAT XYDATA gvary scalef #gvary qdamp #gvary qbroad

The words written in bold are keywords and they are followed by numerical or character values. The comments starting with "#" are preserved in the new CFL file generated by the program, those starting with "!" are generally not preserved. They are used above for explaining the meaning of the keywords. For instance the keyword **NO\_WRITE\_SIGMA** is used to avoid the writing of the standard deviations in the new created CFL file. This is important in cases where one wants to preserve the precision to re-start a refinement with starting Chi2 value similar to that of the previous

refinement. At the end of a refinement it is advisable to remove this keyword to get a short file with a summary of the results.

The second set of blocks is that describing the different crystallographic phases contributing to the patterns, these blocks are called PHASE-blocks. One of these blocks is described below.

! Phases info block

PHASE 01 1.00000 ! Starting PHASE-block 1, a single phase with xfract=1.00 TITLE CFL-file imported from CIF-file:DEKYEX.trehalose 1 noH.cif ! Automatically generated CFL file (Write\_CFL) h alpha beta С gamma ! a b c alpha beta gamma Cell 12.99258 8.26937 6.80399 90.0000 98.30946 90.0000 ! Space Group # 4 Spgr P 21 
 tom
 Type
 x/a
 y/b
 z/c
 Biso
 Occ
 Spin
 O

 C1
 C
 0.18603
 0.00000
 0.16143
 2.31145
 1.00000
 0.00

 C2
 C
 0.17997
 -0.18142
 0.21273
 2.31145
 1.00000
 0.00

 C3
 C
 0.20466
 -0.28519
 0.03736
 2.31145
 1.00000
 0.00

 C4
 C
 0.12594
 -0.24031
 -0.15089
 2.31145
 1.00000
 0.00

 C5
 C
 0.13156
 -0.05400
 -0.19307
 2.31145
 1.00000
 0.00

 C6
 C
 0.04399
 0.00152
 -0.36281
 2.31145
 1.00000
 0.00

 C7
 C
 0.30652
 0.18891
 0.08704
 2.31145
 1.00000
 0.00

 C8
 C
 0.42021
 0.21044
 0.05258
 2.31145
 1.00000
 0.00

 C10
 C
 0.46551
 0.29971
 0.41394
 2.31145
 1.00000
 0. y/b x/a z/c Biso Occ Spin Charge Atom Type Tnfo Atom 0.00 Atom 0.00 # Atom 0.00 # 0.00 # Atom Atom 0.00 # Atom 0.00 Atom 0.00 0.00 Atom Atom 0.00 Atom 0.00 # Atom 0.00 Atom 0.00 # Atom 0.00 

 01
 0
 0.25658
 -0.21301
 0.37598
 2.12377
 1.00000
 0.00

 03
 0
 0.17658
 -0.45240
 0.07213
 2.12377
 1.00000
 0.00

 04
 0
 0.15411
 -0.32471
 -0.33266
 2.12377
 1.00000
 0.00

 05
 0
 0.11503
 0.04226
 -0.00628
 2.12377
 1.00000
 0.00

 06
 0
 -0.05346
 -0.05860
 -0.33857
 2.12377
 1.00000
 0.00

 Atom 0.00 Atom 0.00 0.00 Atom 0.00 Atom # Atom 0.00 
 07
 0
 0.44564
 0.09441
 -0.09441
 2.12377
 1.00000
 0.00

 08
 0
 0.59920
 0.24553
 0.21166
 2.12377
 1.00000
 0.00

 09
 0
 0.52363
 0.25492
 0.59430
 2.12377
 1.00000
 0.00
 0.00 Atom Atom 0.00 # 0.00 Atom # 
 Atom
 010
 0
 0.29007
 0.29020
 0.24291
 2.12377
 1.00000
 0.00

 Atom
 011
 0
 0.20759
 0.34297
 0.60945
 2.12377
 1.00000
 0.000
 0.00 # 0.00 # SUPCEL 1 1 1 n ! The unit cell is the crystallographic cell: 1x1x1, n: no write CHEM\_FORM\_C12011 ! Chemical formula DELTAS 1.39180 0.00000 ! Standard sharpening factors delta1 and delta2 SPHSIZE 5 2.27288 ! Degree of the size-distribution and Size parameter MODEL\_SHARPF Exponent Intra\_Dist Out\_Dist ! Molecular sharpening model, mode & output SHARPF 0.10034 ! Molecular sharpening coefficient
RESTR\_FILE CFML\_Restraints\_noH2.rest ! Name of the rest ! Name of the restraints file gvary delta1 ! delta1 is refined ! cell parameters are refined gvary cell gvary sharpf ! Molecular sharpening parameter is refined 

 equal
 B\_C1
 B\_C2
 B\_C3
 B\_C4
 B\_C6
 B\_C7
 B\_C9
 B\_C10
 B\_C12
 !constraints in Biso

 equal
 B\_O1
 B\_O2
 B\_O3
 B\_O4
 B\_O5
 B\_O6
 B\_O7
 B\_O8
 B\_O9
 B\_O10
 B\_O11
 !constraints in Biso

 FST\_CMD conn C C 0 1.8 !Commands for VESTA program FST CMD conn C 0 0 1.8

There are a number of blocks equal to the number of phases contributing to the patterns. The number following the keyword **PHASE\_n**, is the weight fraction of the phase and it is a refinable parameter (only the first n-1 fractions are refinable, the last one is calculated so that the sum of all of them is one). These parameters are called **xfract** and if one needs to refine them it is necessary to use the directive **gvary xfract** in the respective PHASE-block. The explanation of the different keywords are provided in the comments starting with "!". The keyword **MODEL\_SHARPF** admits three character values that are 1: **Exponent** or **Factor**, 2: **Restr\_Dist**, **Intra\_Dist** or **All\_Dist**, 3: **Out\_Dist** or nothing. The first value is the model used for the Molecular sharpening that may be an exponential model or a factor (see the document "Computational aspects of PDF refinement.pdf"), the second value tells to the program to which distances the molecular sharpening is applied (the distances written in the restraints file, all intra-molecular distances of all distances) and the third value (if present) makes the output of all distances to which the molecular

sharpening is applied in an output file called normally <code>my\_CFL\_file\_dist\_sharp.out</code> in which the applied model for sharpening is written as well as the initial value of the sharpening factor  $s_{mol}$  applied to each distance.

An example of running MoIPDF from the command line is provided below

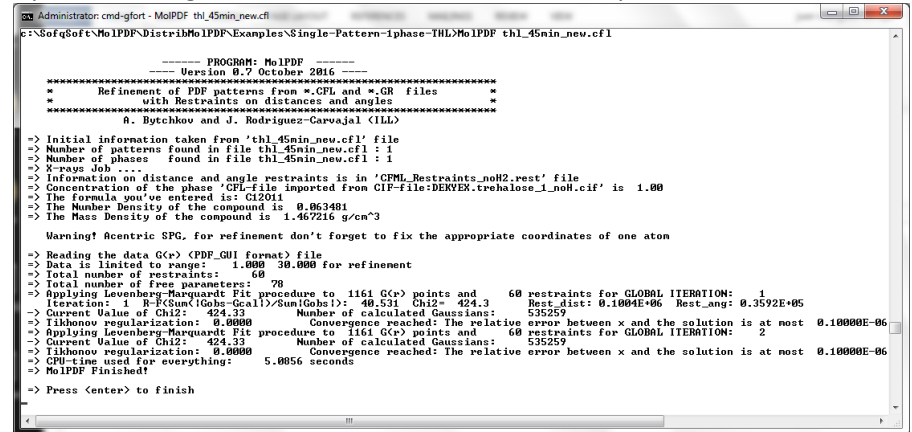

The above figure shows a refinement that is not good. The used model cannot be improved with the parameters used in the CFL file. In fact there is a mixture of phases that is not treated in the CFL file. See the corresponding plot of the PRF file below.

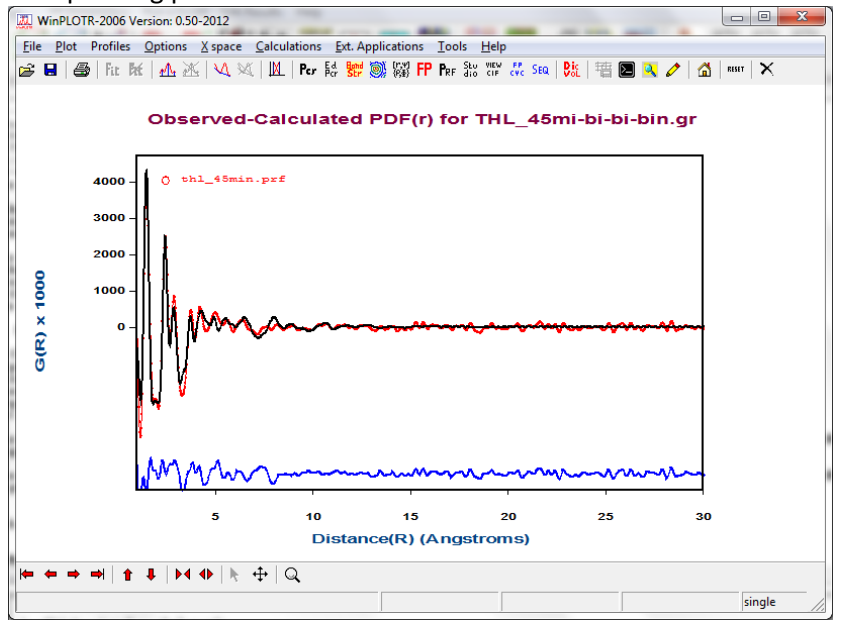

A much better refinement is shown in the following images corresponding to the refinement in a big range of the PDF (90 angstroms) of crystalline trehalose without restraints. The first image correspond to a refinement without the molecular sharpening factor.

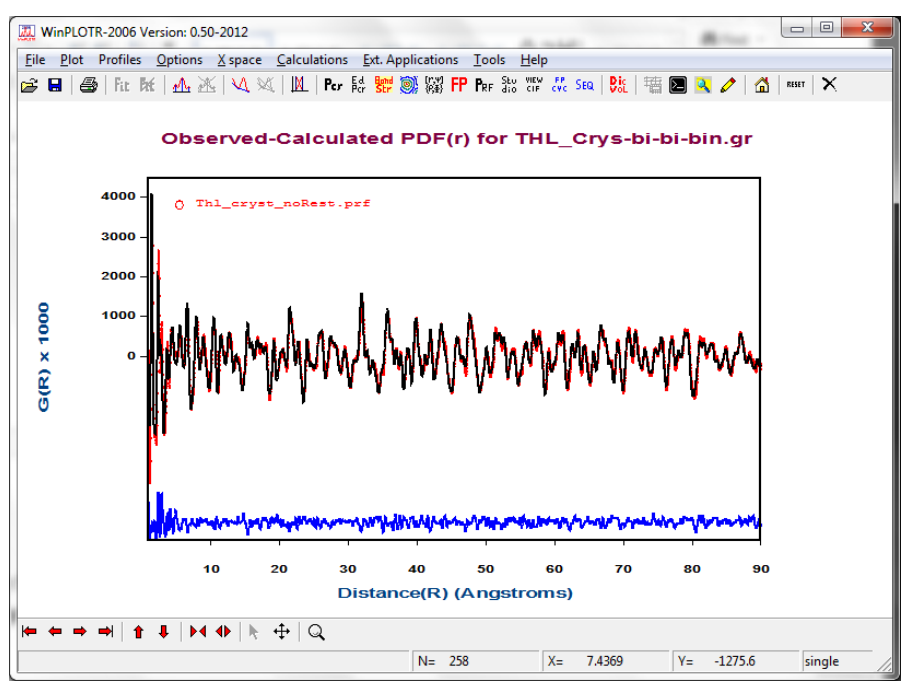

The second image correspond to the same refinement but using the molecular sharpening factor of Exponent-type ( $s_{mol}=1-exp(-sharpf . r)$ ) applied to all intra-molecular distances.

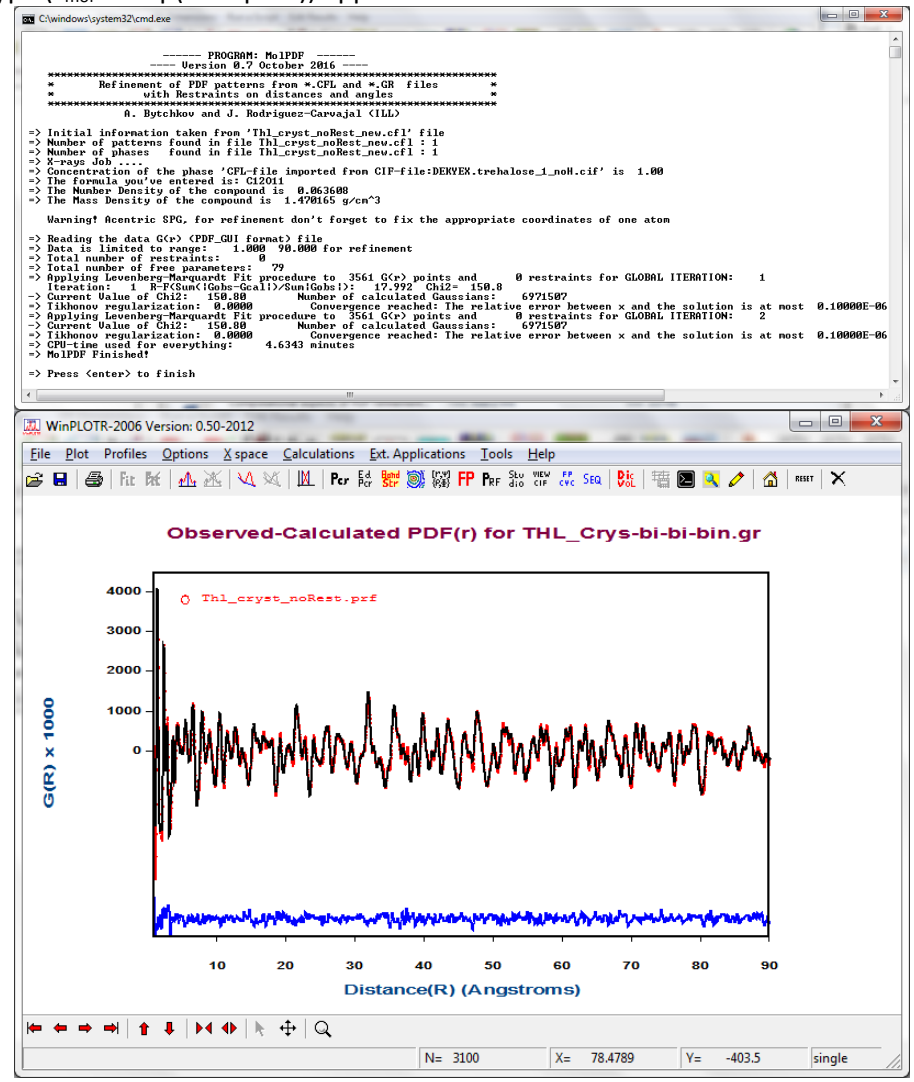

## Projected short-term improvements for MolPDF

Here we describe a series of improvement for working with MolPDF that will be introduced progressively.

1: Currently it is not possible to make constraints between different phases or different patterns. All constraints are intra-phase or intra-pattern. We envisage introducing general constraints between structural parameters of different phases using the same mechanism (through the directive "equal") as that for constraints within a phase.

**2:** Planar and torsion restraints have still to be implemented.

**3**: In some cases it may be useful to describe the damping of the signal as due to a bi-modal distribution of sizes. This allows the possibility to describe within a single phase cases that need normally two phases with different sizes.

**4**: Another improvement that may be needed is the use of general linear restraints between any kinds of free parameters.

**5**: Presently the selection of intra-molecular distances for applying a sharpening factor is done with the atoms within the asymmetric unit. In case there is more than a molecule the sharpening factors in also applied to inter-molecule distances. We envisage a mechanism for distinguishing the molecules by selecting set of atoms belonging to one or other molecule. For instance, atoms between C1 and C10, may be designed C1-C10 and an appropriate keyword like MOL-1, MOL-2, etc...

6: Create an option to use simulated annealing as method of optimization.